Este documento es para ayudarlo a enviar los gastos a través de la importación a HubNetic. Siga los pasos a continuación y avísenos si podemos ayudarlo más.

Gracias,

Su equipo de soporte de HubNetic

### Navega al sitio web de HubNetic

Se recomienda que uses Google Chrome

https://fleetmanager.bebsoft.com

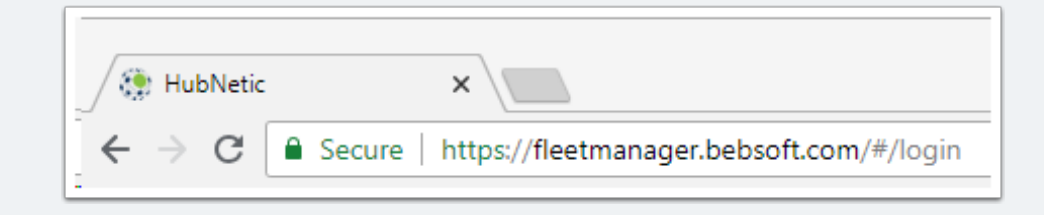

## Iniciar sesión

Si no tiene un inicio de sesión, contáctenos:

- 1-833-HubNetic (482-6384)
- support@hubnetic.com

| <image/>              |  |
|-----------------------|--|
| username              |  |
| password              |  |
| Login                 |  |
| Forgot your password? |  |

#### Navega a 'Lista de gastos'

Una vez que inicie sesión, aparecerá el desplazamiento de "Gastos" y un submenú. Una vez que aparezca ese submenú, seleccione 'Lista de gastos'

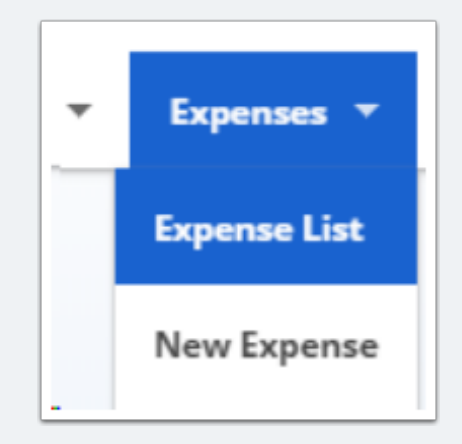

### **Descargar Importar plantilla**

- · Seleccione 'Importar gastos'
- Aparecerá una ventana emergente: seleccione 'Descargar plantilla de importación' en la esquina superior derecha.

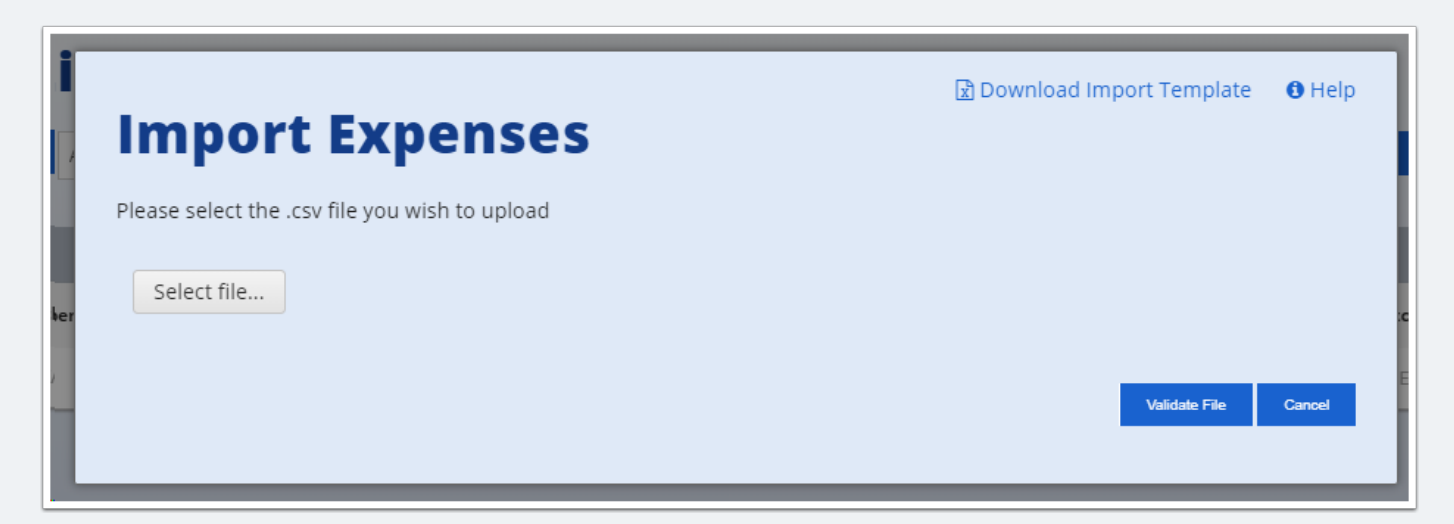

## Abra el archivo CSV descargado

Las descargas generalmente aparecen en la parte inferior de la pantalla, selecciónelas para abrir

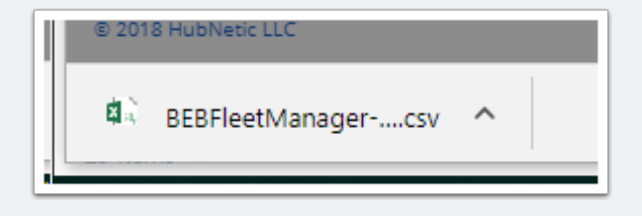

### Completar la plantilla de importación

- Todos los campos con un \* son obligatorios.
- · Recomendado: complete todos los campos posibles
- La ortografía / formato debe coincidir exactamente con HubNetic.

|   | A             | В                 | с               | D                  | E                           | F              | G            | н         | 1         | J              | к               | L                      | N          |
|---|---------------|-------------------|-----------------|--------------------|-----------------------------|----------------|--------------|-----------|-----------|----------------|-----------------|------------------------|------------|
| 1 | *Client Name* | *Client Location* | *Serial Number* | *Service Provider* | *Service Provider Location* | Invoice Number | Invoice Date | PO Number | WO Number | *Service Date* | *Meter Reading* | Service Request Number | *Service C |
| 2 |               |                   |                 |                    |                             |                |              |           |           |                |                 |                        |            |
| 3 |               |                   |                 |                    |                             |                |              |           |           |                |                 |                        |            |
| 4 |               |                   |                 |                    |                             |                |              |           |           |                |                 |                        |            |

## Guarde la hoja de cálculo de importación

Guarde la hoja de cálculo de importación en su computadora. \*\* La plantilla de importación debe guardarse en formato .csv. \*\*

|   | •                             |        |
|---|-------------------------------|--------|
|   | ImportTemplate                |        |
|   | CSV (Comma delimited) (*.csv) | 🛃 Save |
| _ | More entions                  |        |

### Gastos de importación

- En la página 'Lista de gastos', seleccione 'Importar gastos' y aparecerá la ventana emergente
- Seleccione 'Seleccionar archivo' y encuentre su documento .csv
- Una vez seleccionado, presione 'Validar archivo'

| Import Expenses                                | 🖻 Download Import Template 🛛 🚯 Help |
|------------------------------------------------|-------------------------------------|
| Please select the .csv file you wish to upload |                                     |
| Select file                                    |                                     |
|                                                | Validate File Cancel                |

#### **Revise Importar por errores**

Si tiene algún error, recibirá una lista que corresponde con la fila en su hoja de trabajo de importación. Revise / Corrija estos errores ya que el archivo completo no se importará hasta que se resuelvan.

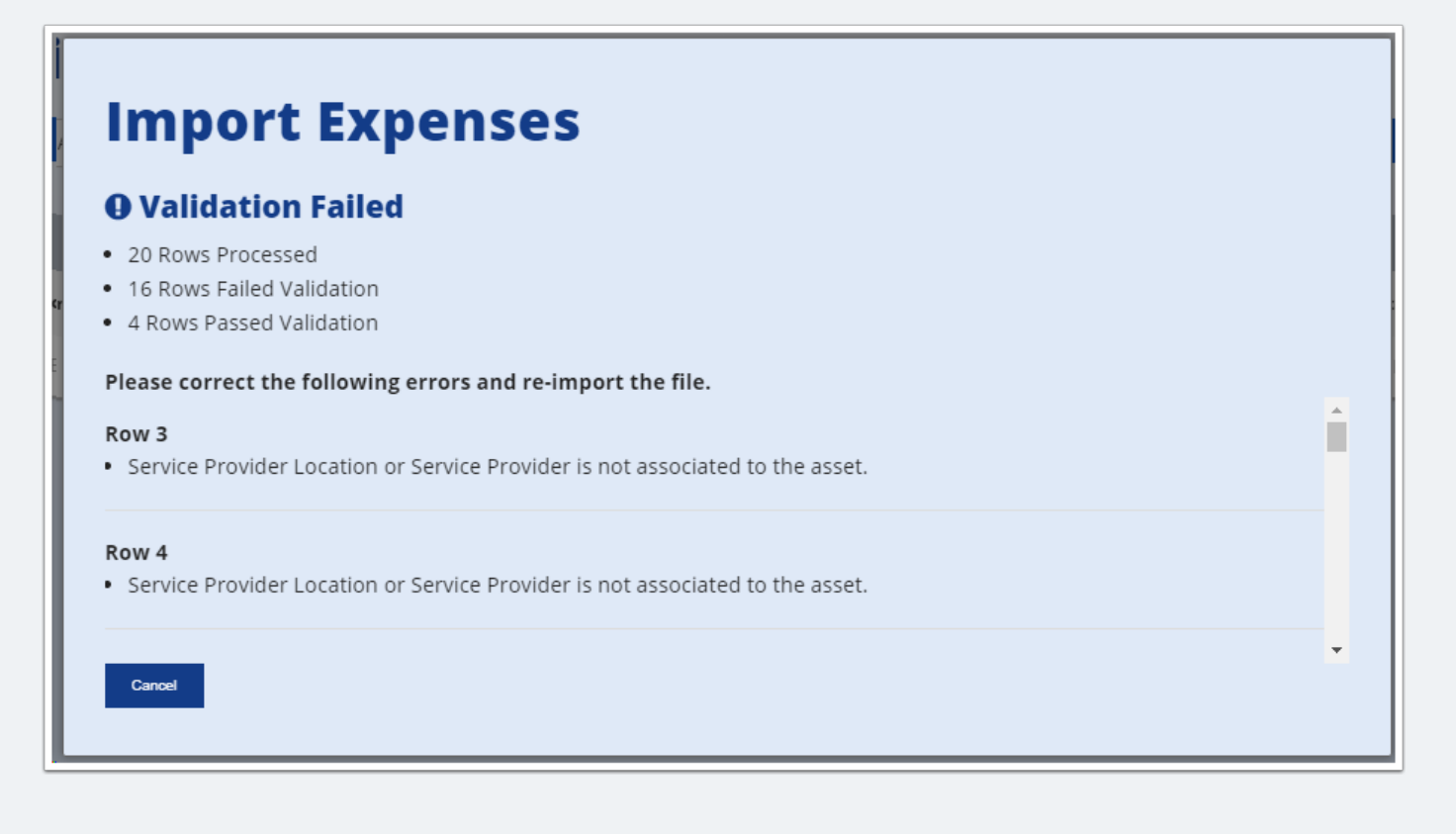

### Validación exitosa

Una vez que se hayan resuelto los errores, tendrá una validación exitosa. Seleccione 'Finalizar importación'

| Import Expenses                               |  |
|-----------------------------------------------|--|
| Validation Passed                             |  |
| 20 Rows Processed                             |  |
| <ul> <li>0 Rows Failed Validation</li> </ul>  |  |
| <ul> <li>20 Rows Passed Validation</li> </ul> |  |

### **Exportación exitosa**

Una vez que finalice la importación, recibirá un mensaje de confirmación.

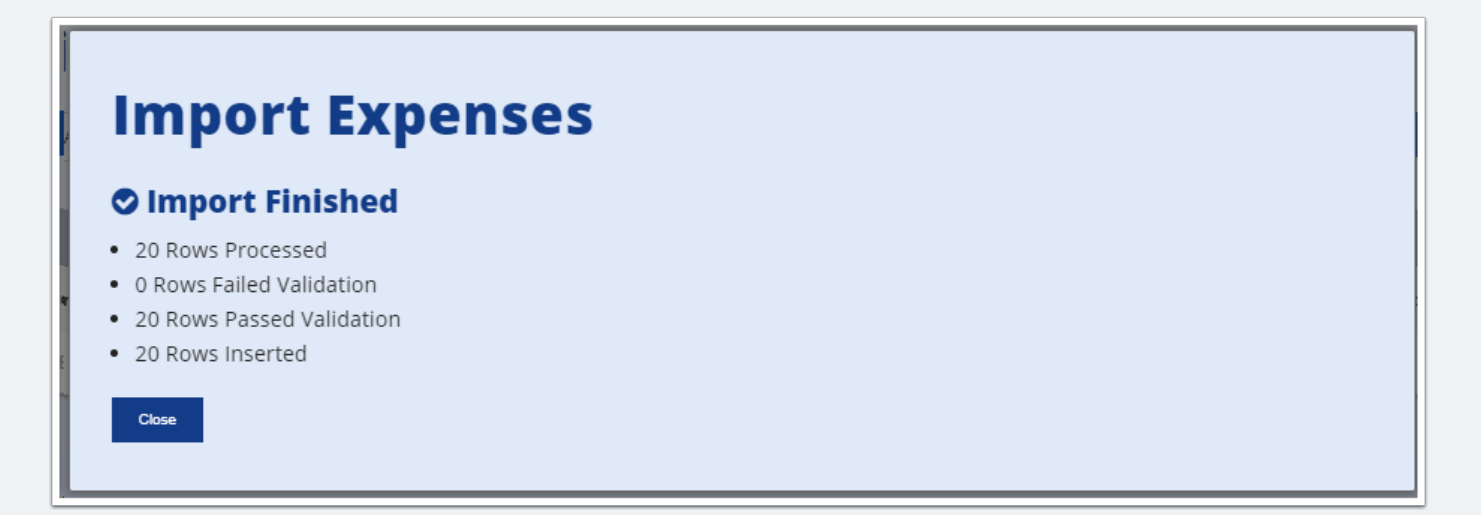

### Verificación de gastos / estado de pago

- Una vez que haya ahorrado su gasto, lo llevará a la pantalla 'Lista de gastos'
  - esta pantalla le permite verificar si sus facturas se ingresaron en HubNetic O ver el estado del pago en las facturas.

|             | Expense List |                       |              |           |   |            |              |           |                 |             |                      |          |                 |   |
|-------------|--------------|-----------------------|--------------|-----------|---|------------|--------------|-----------|-----------------|-------------|----------------------|----------|-----------------|---|
| All Columns |              | 88932     Exact Match |              |           |   |            | Search       |           | Import Expenses |             | New Expense          |          |                 |   |
| 1           |              |                       |              |           |   |            |              |           |                 |             |                      |          |                 |   |
|             | View         | Invoice<br>Number     | Expense Date | Asset Tag | • | Work Order | Service Date | PO Number | Expense Total   | Location    | Service Provider     | Batch ID | Batch<br>Status | * |
|             | View         | 88932                 | 01/22/2016   | 10000     |   | 23987      | 01/11/2016   |           | 747.50          | Kansas City | VWX Service Provider | 71       | Paid            |   |